# Anmeldung für ein Adobe Hochschulkonto

Adobe Hochschulkonto für die Lehre

Stand: 24.03.2020

### Inhalt

| Zusammenfassung                                                     | 1 |
|---------------------------------------------------------------------|---|
| Anmeldung                                                           | 1 |
| Registrierung beim Synchronisationsdienst der Thüringer Hochschulen | 1 |
| Synchronisierung mit der Adobe Creative Cloud                       | 4 |
| Abmeldung                                                           | 8 |

## Zusammenfassung

Das vorliegende Dokument beschreibt die An- und Abmeldung für ein personengebundenes Adobe Hochschulkonto über den Benutzer-Synchronisationsdienst der Thüringer Hochschulen. Die Daten werden mit der Benutzerverwaltung der Adobe Creative Cloud abgeglichen. Die Beschreibung der Anmeldung erfolgt exemplarisch für den Benutzer Max Muster von der Technischen Universität Ilmenau.

## Anmeldung

Registrierung beim Synchronisationsdienst der Thüringer Hochschulen

Bitte melden Sie sich unter https://software.hs-itz.de/adobe-im-pool/ an.

# Ihr Adobe Hochschulkonto für die Lehre

### Anmeldung

Über den Benutzer-Synchronisationsdienst der Thüringer Hochschulen registrieren Sie sich für Ihr Adobe Hochschulkonto. Die Daten werden mit der Benutzerverwaltung der Adobe Creative Cloud abgeglichen. Die Anmeldung erfolgt im Rahmen der Thüringer Föderation innerhalb des Deutschen Forschungsnetzes. Wählen Sie bitte im ersten Schritt Ihre Hochschule aus.

Unter myAdobe beginnt die Registrierung.

### Informationen

Mit dem Adobe Hochschulkonto können Sie an Lehrveranstaltungen in den Rechner-Pools der Thüringer Hochschulen teilnehmen, bei denen Adobe Produkte verwendet werden.

Die Anmeldung erfolgt im Rahmen der Thüringer Föderation innerhalb des Deutschen Forschungsnetzes.

Eine Anleitung im Format PDF finden Sie hier: PDF Anleitung

# Die Anmeldung erfolgt im Rahmen der Thüringer Föderation innerhalb des Deutschen Forschungsnetzes.

Wählen Sie bitte Ihre Hochschule aus.

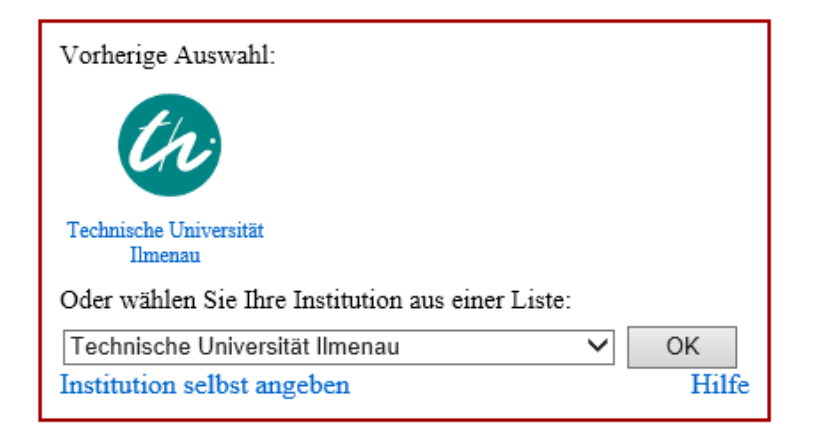

Sie melden sich an dem Identity Provider Ihrer Hochschule mit Ihrem Hochschul-Account an.

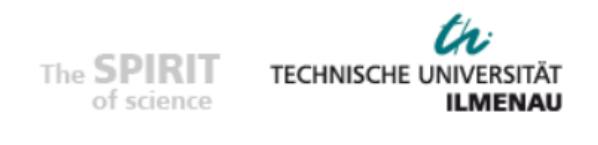

Anmelden bei: Personenbezogene Adobe-Lizenzen

Benutzername (TU Ilmenau)

mamu

Passwort

.....

Anmeldung nicht speichern

Lösche die frühere Einwilligung zur Weitergabe Ihrer Informationen an diesen Dienst.

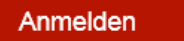

Beschreibung dieses Dienstes:

Softwareportal des IT-DLZ zur Registrierung von Adobe Nutzerkonten

## Wenn Sie sich noch nie über die Föderation angemeldet haben, akzeptieren Sie bitte die Teilnahmebedingungen.

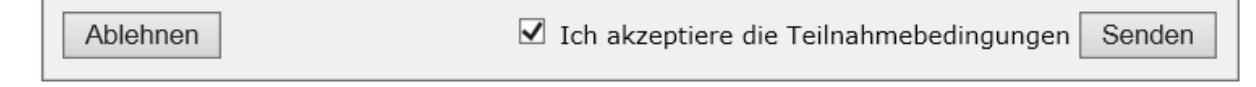

Akzeptieren Sie bitte die notwendigen zu übermittelnden Daten. Diese werden für den Abgleich mit der Benutzerverwaltung der Adobe Creative Cloud zwischengespeichert.

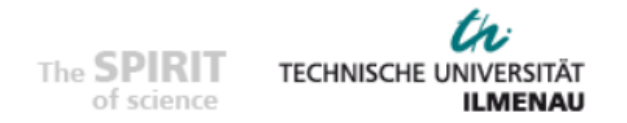

Sie sind dabei auf diesen Dienst zuzugreifen: Personenbezogene Adobe-Lizenzen von Technische Universität Ilmenau

Beschreibung dieses Dienstes: Softwareportal des IT-DLZ zur Registrierung von Adobe Nutzerkonten

| An den Dienst zu übermittelnde Informationen |                          |  |
|----------------------------------------------|--------------------------|--|
| eduPersonPrincipalName                       | mamu@tu-ilmenau.de       |  |
| givenName                                    | Max                      |  |
| mail                                         | max.muster@tu-ilmenau.de |  |
| surname                                      | Muster                   |  |

Die oben aufgeführten Informationen werden an den Dienst weitergegeben, falls Sie fortfahren. Sind Sie einverstanden, dass diese Informationen bei jedem Zugriff auf diesen Dienst an ihn weitergegeben werden?

Wählen Sie die Dauer, für die Ihre Entscheidung zur Informationsweitergabe gültig sein soll:

Bei nächster Anmeldung erneut fragen.

• Ich bin einverstanden, meine Informationen dieses Mal zu senden.

 $\bigcirc$  Erneut fragen, wenn sich die Informationen ändern, welche diesem Dienst weitergegeben werden.

• Ich bin einverstanden, dass dieselben Informationen in Zukunft automatisch an diesen Dienst weitergegeben werden.

Nicht mehr fragen

• Ich bin einverstanden, dass **alle** meine Informationen an **jeden** Dienst weitergegeben werden.

Diese Einstellung kann jederzeit mit der Checkbox auf der Anmeldeseite widerrufen werden.

Ablehnen

Akzeptieren

#### Synchronisierung mit der Adobe Creative Cloud

Im nächsten Schritt werden die benötigten Daten in die Adobe Creative Cloud übertragen. Bitte stimmen Sie der Registrierung und der Datenübertragung noch einmal zu.

# Ihr Adobe Hochschulkonto für die Lehre

### Registrierung

Möchten Sie sich jetzt registrieren?

Im Rahmen der Registrierung werden diese Daten in die Adobe Creative Cloud (Adobe Systems Software Ltd. Ireland) übertragen:

Vorname: Max Nachname: Muster Benutzername: mamu@tu-ilmenau.de E-Mail-Adresse: max.muster@tu-ilmenau.de

Ja, ich möchte mich jetzt registrieren und stimme der Übertragung meiner Daten zu.

Registrieren und Daten übertragen

### Informationen

Sie sind noch nicht für die Verwendung der Adobe Produkte registriert.

Die Daten werden mit Exmatrikulation oder Beendigung der Beschäftigung gelöscht. Unabhängig davon haben Sie das Recht auf Auskunft, Berichtigung und Löschung Ihrer Daten. Wenden Sie sich dazu bitte an Ihren IT-Service Desk. Ohne die Übertragung dieser Daten kann die Registrierung nicht durchgeführt werden.

Mit einer erfolgreichen Registrierung erhalten Sie die folgende Meldung.

# Ihr Adobe Hochschulkonto für die Lehre

### Registrierung erfolgreich

Sie wurden erfolgreich für die Verwendung der Adobe Produkte registriert.

Bitte melden Sie sich mit Ihrer E-Mail-Adresse unter www.adobe.com/de/ an und setzen Sie Ihr Passwort für die Adobe Creative Cloud.

#### Informationen

Registrierung erfolgreich

Bitte melden Sie sich mit Ihrer E-Mail-Adresse unter <u>https://www.adobe.com/de/</u> an und setzen Sie Ihr Passwort für die Adobe Creative Cloud.

## Anmelden

Neuer Benutzer? Konto anlegen

E-Mail-Adresse max.muster@tu-ilmenau.de

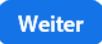

Klicken Sie auf "Weiter".

## Zusätzliche Kontoangaben erforderlich

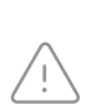

Bei diesem Konto fehlen einige wichtige Angaben. Bitte suchen Sie in Ihrem Posteingang nach der E-Mail, die wir Ihnen soeben geschickt haben. Dort finden Sie die Anweisungen zum Vervollständigen Ihres Kontos. Anschließend können Sie sich bei Ihrem Konto anmelden.

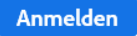

#### Klicken Sie auf "Anmelden".

Anschließend erhalten Sie eine E-Mail von account-noreply@adobe.com.

Hallo Max Muster,

klicken Sie auf den folgenden Link, um das Kennwort für Ihre Enterprise ID zurückzusetzen: <u>https://adobeid.services.adobe.com/reset/de\_DE/4RB9E542PJYB5VT6TSBR4GD53C</u>

Wichtig:

Aus Sicherheitsgründen läuft der Link 72 Stunden nach dem Versand ab.

Wenn Sie den Link nicht öffnen können, kopieren Sie die gesamte URL und fügen Sie sie in Ihrem Browser ein.

Das Adobe-Team

Copyright 2020 Adobe. All rights reserved.

Eingetragener Firmensitz: Adobe Systems Software Ireland Limited, 4-6 Riverwalk, Citywest Business Park, Dublin 24, Irland. Eingetragene Firmennummer: 344992 Klicken Sie auf den Link in der E-Mail und vervollständigen Sie dann Ihr Benutzerkonto in der Adobe Creative Cloud mit einem neuen Passwort unter Beachtung der Kennwortrichtlinie, mindestens 8 Zeichen mit Groß- und Kleinbuchstaben, sowie mindestens einem Sonderzeichen und einer Zahl.

Enterprise ID

## Ihr Kennwort zurücksetzen

Sie haben das Zurücksetzen des Kennworts angefordert für: m·····r@t·····u.de Das neue Kennwort muss mindestens 8 Zeichen (Groß- und Kleinbuchstaben) umfassen und eine Zahl und ein Sonderzeichen enthalten. Es darf nicht mit Ihrem Benutzernamen oder einem Ihrer letzten 5 Kennwörter übereinstimmen.

•••••

•••••

Alle aktiven Sitzungen beenden

Kennwort zurücksetzen

Klicken Sie auf "Kennwort zurücksetzen".

Enterprise ID

## Ihr Kennwort wurde erfolgreich

## zurückgesetzt.

Aus Sicherheitsgründen wurde eine E-Mail zur Bestätigung dieser Änderung an Ihr Konto gesendet.

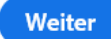

Zukünftig melden Sie sich mit Ihrer E-Mail-Adresse und dem neuen Kennwort am Adobe Portal an. https://www.adobe.com/de/

## Anmelden

Neuer Benutzer? Konto anlegen

E-Mail-Adresse max.muster@tu-ilmenau.de

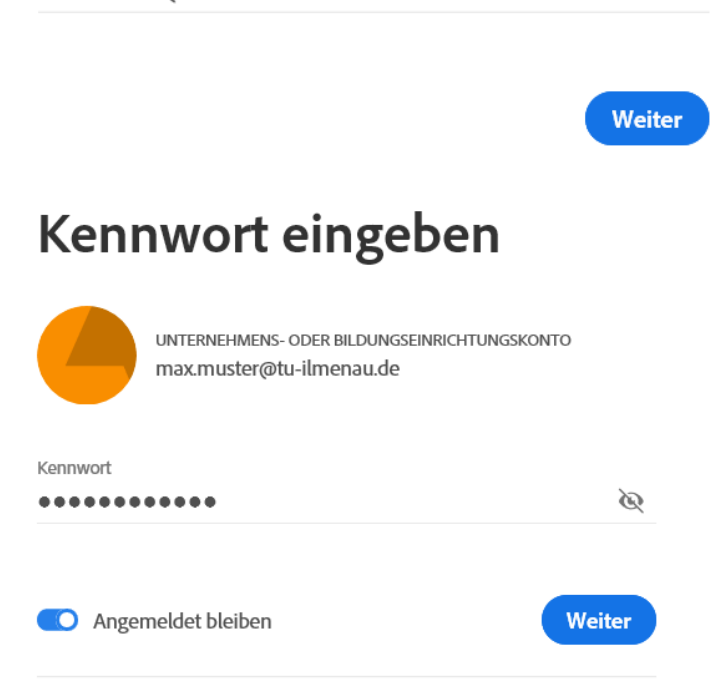

Viel Erfolg mit den Produkten von Adobe in den Rechner-Pools der Hochschule.

### Abmeldung

Wenn Sie registriert sind, können Sie unter <u>https://software.hs-itz.de/adobe-im-pool/</u> Ihre Registrierung jederzeit löschen.

Bitte beachten Sie, dass nach einer Löschung der Registrierung sämtliche in der Adobe Creative Cloud gespeicherten Daten ebenfalls gelöscht werden.

# Ihr Adobe Hochschulkonto für die Lehre

#### Bereits registriert

Sie sind bereits mit folgenden Daten registriert.

| Vorname:        | Max                      |
|-----------------|--------------------------|
| Nachname:       | Muster                   |
| Benutzername:   | mamu@tu-ilmenau.de       |
| E-Mail-Adresse: | max.muster@tu-ilmenau.de |

Ihre Registrierung dient der Teilnahme an Lehrveranstaltungen in den Rechner-Pools der Hochschule.

Möchten Sie die Registrierung löschen?

!\*Bitte beachten Sie, dass nach der Löschung Ihrer Registrierung alle Ihre in der Adobe Creative Cloud gespeicherten Daten ebenfalls gelöscht werden.

ich möchte meine Registrierung löschen.\*

Registrierung löschen

#### Informationen

Sie sind bereits für die Verwendung der Adobe Produkte im Rahmen der Lehre registriert.

\*Bitte beachten Sie, dass nach der Löschung Ihrer Registrierung alle Ihre in der Adobe Creative Cloud gespeicherten Daten ebenfalls gelöscht werden.

# Ihr Adobe Hochschulkonto für die Lehre

### Löschung erfolgreich

Ihre Registrierung für die Verwendung der Adobe Produkte wurde erfolgreich gelöscht.

In Kürze erfolgt die Löschung Ihrer Daten in der Adobe Creative Cloud.

Informationen

Löschung der Registrierung erfolgreich